# Bloky Partner, Sponzor, Klient a Cena

Poslední aktualizace 3 února, 2025

Tyto bloky pomáhají budovat společenskou důvěryhodnost a dodávají vašim zákazníkům jistotu při jednání s vaší společností. Zde je návod, jak můžete použít tyto bloky:

- Klienti: použít tento blok k zobrazení log klientských společností.
- **Partneři:** použijte tento blok k zobrazení log partnerských společností, které pomáhají dodávat další služby nebo materiály.
- Sponzoři: předvádějte sponzory vaší akce nebo neziskové iniciativy.
- Ocenění: hrdě ukažte svá ocenění, průmyslové posudky a akreditace.

Zde je postup, jak přidat bloky Partners, Clients, Sponsors nebo Awards:

1. Vyberte umístění, kam chcete přidat článek, a klikněte na tlačítko Přidat blok +.

**2.** V části Bloková knihovna přejděte do části Partneři, Klienti, Ocenění nebo Sponzoři a klikněte na blok, který obsahuje řádek log. Klikněte na blok a bude automaticky vložen na stránku.

**Poznámka:** tyto bloky můžete skládat na sebe a vytvořit tak například několik kategorií sponzorů.

### Vlastní blok partnerů/klientů/sponzorů

Vložte blok, jak je popsáno výše, a pohybem nad libovolným prvkem vyvoláte dialogové okno. Klikněte na ikonu "řazení" a zobrazí se nabídka Nastavení bloku. Můžete změnit následující nastavení:

| Our clients & partners                                                                                                    | Block settings                                                                                                 |  |
|----------------------------------------------------------------------------------------------------|----------------------------------------------------------------------------------------------------|--|
| Partners / Clients / Sponsors                                                                                                    | General Appearance                                                                                             |  |
| We believe in partnership. Over the years we have developed many long-standing relationships with both our clients and partners. | Layout options<br>Select which elements should be displayed                                                    |  |
| Logo                                                                                                    | <ul> <li>Block secondary title</li> <li>Block title</li> <li>Block subtitle</li> <li>Primary button</li> </ul> |  |
| Contact us Find out more                                                                                                    | Save Cancel                                                                                                    |  |

- Sekundární název bloku: zaškrtněte nebo zrušte zaškrtnutí políčka pro zobrazení nebo odstranění řádku textu nad hlavním názvem.
- Název bloku: zobrazí nebo odstraní hlavní název bloku.
- Podtitulek bloku: zobrazí nebo odstraní řádky textu pod hlavním názvem.
- **Primární a sekundární tlačítka:** zde můžete ovládat, kolik tlačítek se zobrazí v bloku Testimonials.
- Vzhled: zvolte barvu pozadí článku.

Jakmile upravíte nastavení bloku, potvrď te změny klepnutím na tlačítko Uložit.

Bloky všech partnerů, klientů, cen a sponzorů můžete upravit stejným způsobem.

### Úprava textu v názvu

Chcete-li nahradit ukázkový text vlastním textem v názvu bloku, jednoduše klikněte na libovolný řádek kdekoliv na stránce a začněte psát. Text můžete také vložit z textového editoru, který používáte.

## Úprava log

Demo obrázky v bloku můžete nahradit aktuálními logy vašich klientů, partnerů nebo sponzorů. Takhle to můžete udělat:

- 1. Chcete-li obrázek nahradit, přejeď te nad prvek bloku a objeví se dialogové okno.
- 2. Klikněte na ikonu "rámeček obrázku" Upravit obrázek a vyberte nový obrázek pro

článek z počítače.

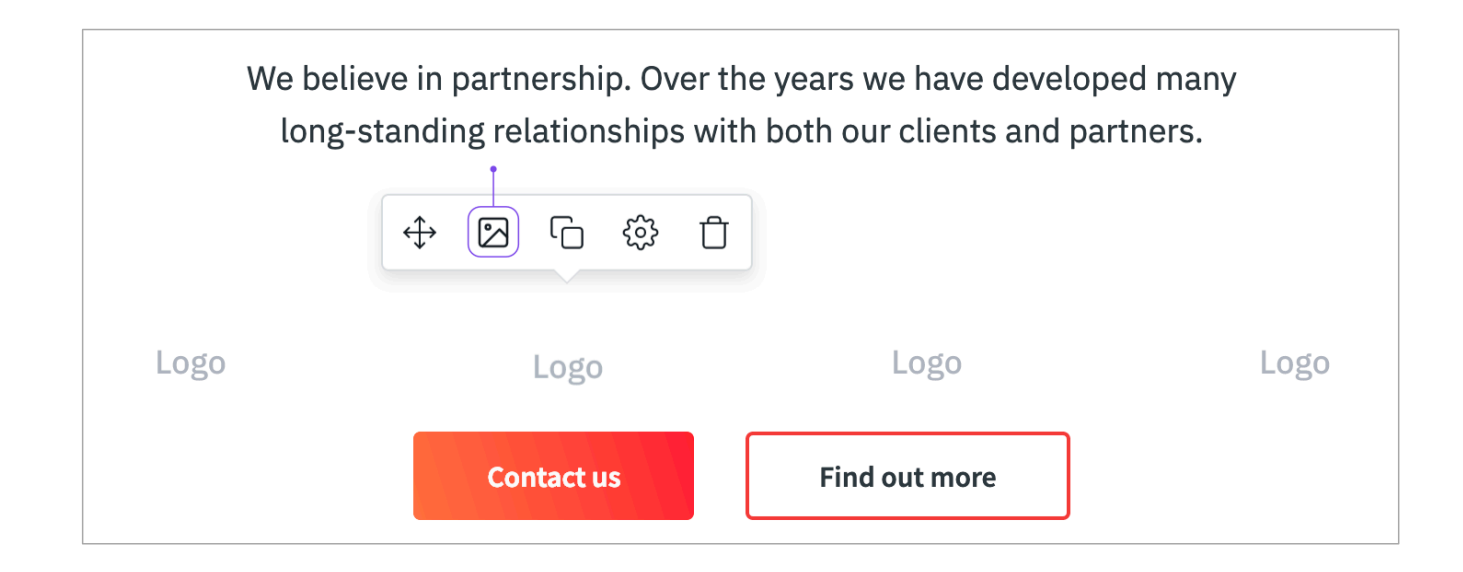

**3.** Vyberte obrázek z počítače a v prohlížeči klepněte na Otevřít. Obrázek můžete oříznout tak, aby ladil vodorovně.

**Poznámka:** Doporučujeme upravit loga před jejich vložením tak, aby měla stejnou velikost, která by přidala na vizuální přitažlivosti vaší stránky.

4. Opakujte tyto kroky s dalšími obrázky loga, které chcete zobrazit v tomto bloku.

#### Potřebujete další loga na stránce?

Chcete-li zobrazit více log v bloku Partneři, Klienti nebo Sponzoři nebo více certifikací v sekci Ocenění, můžete snadno duplikovat kterýkoli z prvků loga.

Chcete-li tak učinit, přejeď te nad libovolným blokovým prvkem, který chcete duplikovat, a klikněte na ikonu **Duplikovat**. Identický blokový prvek bude vložen vpravo od původního prvku.

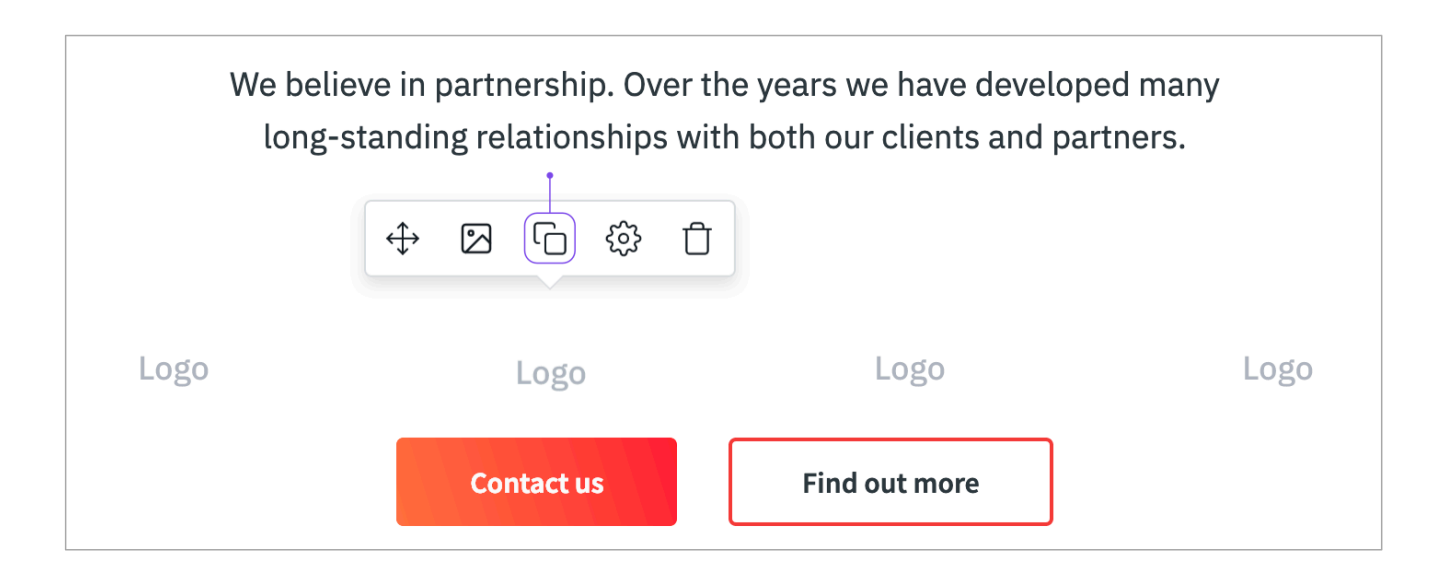

### Přesouvání log přes stránku

Loga lze přesouvat libovolným způsobem, který odpovídá cílům webových stránek. Jak přesunout prvek bloku:

1. Přejeď te přes něj, abyste zobrazili dialogové okno, a klikněte na ikonu Přesunout.

2. Prvek přetáhněte a upusť te na jiné místo uvnitř bloku.

**3.** Rozložení bloku bude automaticky upraveno tak, aby zachovalo čistý vzhled a cit vašich webových stránek.

Poznámka: Loga nelze přesunout do jiného bloku.

### Mazání log

Jakýkoliv blokový prvek můžete odstranit, pokud máte méně log k zobrazení. Chcete-li tak učinit, přejeď te nechtěným prvkem, abyste zobrazili dialogové okno, a klikněte na ikonu "koš" **Odstranit**.

| We believe in partnership. Over the years we have developed many long-standing relationships with both our clients and partners. |            |               |      |  |
|----------------------------------------------------------------------------------------------------|------------|---------------|------|--|
|                                                                                                    |            |               |      |  |
| Logo                                                                                                    | Logo       | Logo          | Logo |  |
|                                                                                                    | Contact us | Find out more |      |  |

Tuto akci můžete vrátit zpět klepnutím na tlačítko Zpět nebo stisknutím klávesy Ctrl-Z.